企业用户平台使用流程:

1.未注册人力资源市场网企业会员请输入网址 <u>http://www.wjrlzysc.com/</u>或扫描网址二维码 (文末)登录页面,点选"企业登录/注册",再点选新企业注册。

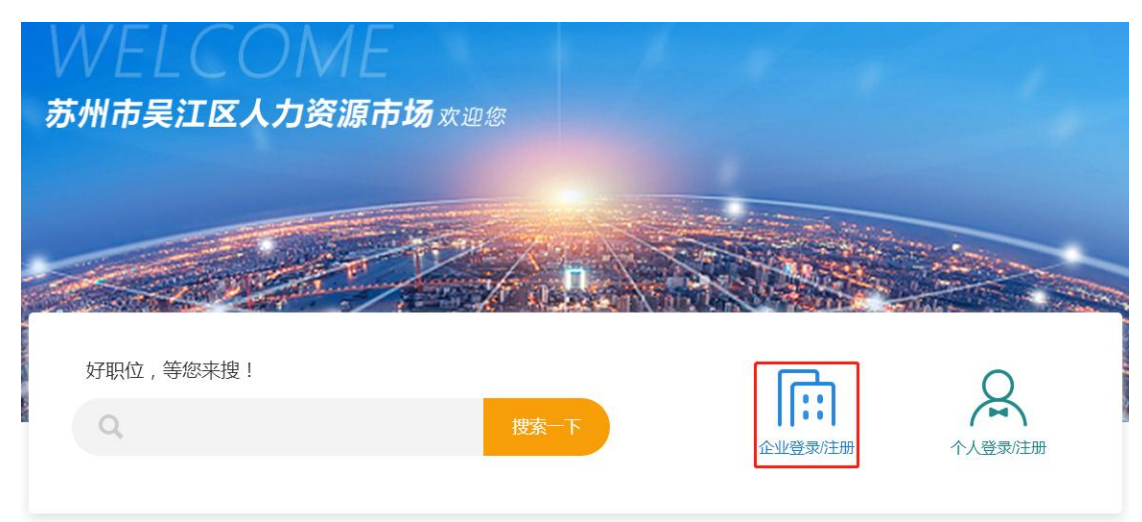

## 企业登录

| 请输入用户名/手机/Email |
|-----------------|
| 请输入密码           |
| □ 30天内免登录       |
| 企业登录            |
| 新企业注册           |

2.按要求准确录入企业相关信息。等待后台工作人员审核通过。

| [企业客户信赖的人力资源服务机构]<br>填写下表,申请加入我们的企业大家庭 |                                        |              |                |                         |  |  |
|----------------------------------------|----------------------------------------|--------------|----------------|-------------------------|--|--|
|                                        | - 请准确填写预注册信息 -                         |              |                | 点击这里查询申请审核状态            |  |  |
| * 企业名称                                 | 企业名称应与营业执照完全一致                         | ・上传图片小于      | F1M,图片类型)      | 青选择jpg或png。             |  |  |
| * 营业执照                                 | 选择文件 未选择任何文件<br>上传要求:曹业执照副本复印件 盖公章,并在纸 | 张空白处填写联系人+联系 | 彩方式+邮箱加盖公章,请上修 | 营业执照上传范例:               |  |  |
| * 投资方                                  |                                        |              | * 注册资金         | ▲<br>▲<br>し、万<br>万<br>万 |  |  |
| * 企业性质                                 | 无                                      | T            | * 企业规模         | 无 *                     |  |  |
| * 所属行业                                 |                                        |              | * 地址           | 请完全按照营业执照上的地址填写         |  |  |

3.审核通过后,请点选企业登录,输录用户名/密码进入后台。

## 企业登录

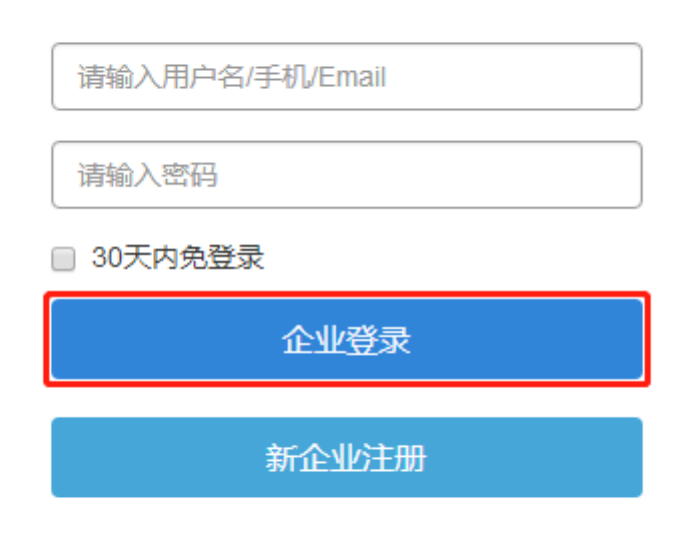

4.登录后即进入企业中心页面,企业用户可查看招聘中的职位及待处理简历等信息。

|        | 资源市场<br>ts Development |                         |                    |          | 首页 找工作 现 | 汤招聘 企业中心▼ |
|--------|------------------------|-------------------------|--------------------|----------|----------|-----------|
| 企业中心首页 |                        |                         |                    |          | 招聘       | 助手管理平台    |
| 现场招聘 - | 早江区人力姿                 |                         | 000 00 00 40:45:54 |          |          |           |
| 展位预定   | 天江区八川页                 | 加尔中初上次宝家:2              | 020-02-26 10.15.51 |          |          |           |
| 展位预定清单 |                        |                         |                    |          |          |           |
| 岗位发布   | 0                      | 0                       | 0                  | 0        |          |           |
| 岗位清单   | 招聘中职位                  | 待审核的职位                  | 审核未通过              | 待处理简历    |          |           |
| 职位管理 - | 公司被查看:0次               | 职位被浏览: <mark>0</mark> 次 | 被投递简历:0份           | 处理过简历:0份 | 主动找简历:0份 | 剩余简历次数:0份 |
| 职位发布   |                        | .44                     |                    |          |          |           |
| 待审核职位  | 111日時112 11日時112       | Ē                       |                    |          |          |           |
| 招聘中职位  |                        |                         |                    |          |          |           |

5.发布招聘岗位,请点选左侧菜单栏中职位发布选项,并按要求准确填写岗位信息,填写完成后点选页面最下方保存并提交选项。

| 実江区人力<br>Wujiang Human Reso | 资源市场<br>Irces Development |                   |
|-----------------------------|---------------------------|-------------------|
| 企业中心首页 🔒                    |                           |                   |
| 现场招聘 🗕                      |                           | 20.02.26.10:15:51 |
| 展位预定                        |                           | 20-02-20 10.13.31 |
| 展位预定清单                      |                           |                   |
| 岗位发布                        | 0 0                       | 0                 |
| 岗位清单                        | 招聘中职位       待审核的职位        | 审核未通过             |
| 职位管理 -                      | 公司被查看:0次 职位被浏览:0次         | 被投递简历:0份          |
| 职位发布                        |                           |                   |
| 待审核职位                       |                           |                   |
| 招聘中职位                       |                           |                   |
| 已暂停职位                       |                           |                   |

| 职位发布 添加或修成 | 改您的职位 | 立信息    |       |      |          |        |       |   |
|------------|-------|--------|-------|------|----------|--------|-------|---|
| * 职位名称     |       |        |       |      |          |        |       |   |
| 月薪范围       | ¥     | ÷      | 元/月   | ~ ¥  |          | 元/月    |       |   |
| * 职位类别     |       |        |       |      |          | * 工作性质 | 无     | • |
| * 工作地点     |       |        |       |      |          | * 招聘人数 |       | 人 |
| 所属部门       |       |        |       |      |          |        |       |   |
| 汇报对象       |       |        |       |      |          | 下属人数   | □ 无下属 | 人 |
| * 学历要求     | 无     |        |       | -    | 职位要求 -   | 专业要求   |       |   |
| 年龄要求       |       |        | 岁     | ~    |          | ÅF.    |       |   |
| 工作经验       | 无     |        | •     |      |          |        |       |   |
| 语言要求       | 无     |        | •     |      |          |        |       |   |
| * 截止日      | 期     |        |       |      |          | - 参}   | 数设定 - |   |
| 简历收取邮      | 箱     |        |       |      |          |        |       |   |
|            |       | *多个邮箱信 | 使用英文集 | 俞入状态 | 下的";"(分号 | 引连接    |       |   |
|            |       | □ 阻止不  | 符合条件  | 牛的人扮 | 递简历      |        |       |   |
| 保存并提交      |       |        |       |      |          |        |       |   |

6.投递来的简历,点选页面左侧菜单栏待处理简历选项,可查看收到且未处理的求职者简历, 可进行批量面试通知、批量下载、合适、待定、拒绝、删除状态的操作,对求职简历进行分 类。

| 実江区人力<br>Wujiang Human Resou | <b>资源市场</b><br>res Development 首页 找工作 现场招聘 企业中心 ▼                                                                                                    |
|------------------------------|----------------------------------------------------------------------------------------------------|
| 企业中心首页 🔒                     |                                                                                                    |
| 现场招聘 -                       | 行处理间力 等待您查阅并归类的简历信息,只有进行了合适,待定或拒绝操作的简历才会从本栏目中移除                                                                                                    |
| 展位预定                         | 遭適           ▼           年歳           ぼに             ダ           ダ           ダ             ば           ば           ば           ば           ば             ば         ば         ば |
| 展位预定清单                       |                                                                                                    |
| 岗位发布                         | 共0会数据,当前显示1~0会 □ 批星面试通知                                                                                                    |
| 岗位清单                         | □ 姓名 性别 年龄 工作年限 学历 手机号 投递职位 投递时间↓                                                                                                    |
| 职位管理 -                       | 暂无相关记录                                                                                                    |
| 职位发布                         |                                                                                                    |
| 待审核职位                        |                                                                                                    |
| 招聘中职位                        |                                                                                                    |
| 已暂停职位                        |                                                                                                    |
| 已过期职位                        |                                                                                                    |
| 所有职位                         |                                                                                                    |
| 回收站                          |                                                                                                    |
| 投递来的简历 -                     |                                                                                                    |
| 待处理简历 🖍                      |                                                                                                    |
| 合适的简历                        |                                                                                                    |
| 待定的简历                        |                                                                                                    |
| 已拒绝简历                        |                                                                                                    |

**7**.参加现场招聘会,点选左侧菜单栏展位预定,按要求勾选招聘会场次,填写联系人及联系 方式后点选下一步。

|          | 资源市场<br>rces Development                                   |                                                                                                    | 首页 找工作 现场招聘 企业中心 🗸                                                        |
|----------|------------------------------------------------------------|----------------------------------------------------------------------------------------------------|---------------------------------------------------------------------------|
| 企业中心首页   | 展位预定 您可以在这                                                 | 里预定现场招聘会的指定展位                                                                                                    |                                                                           |
| 现场招聘 -   |                                                            |                                                                                                    |                                                                           |
| 展位预定 🖍   | 招聘会通知                                                      |                                                                                                    |                                                                           |
| 展位预定清单   | 尊敬的企业:                                                     |                                                                                                    |                                                                           |
| 岗位发布     | 1.预定展位后请尽快在"现                                              | 场招聘"菜单中选择"岗位发布"添加您的招聘岗位信息,请                                                                                                    | 于招聘会前一天发布职位信息,否则您所预定展位的电子显示屏将                                             |
| 岗位清单     | 不会显示企业名称和职位                                                | ;                                                                                                    |                                                                           |
| 职位管理 -   | <ol> <li>2.每个展位限定1-2名企业</li> <li>3.上午场招聘会请于8:30</li> </ol> | 2人员到场,每个展位科提供:1桌4椅;<br>前签到,机动车请驶入北停车场,免费停放;                                                                                                    |                                                                           |
| 职位发布     |                                                            |                                                                                                    |                                                                           |
| 待审核职位    | 请选择招聘场次                                                    |                                                                                                    |                                                                           |
| 招聘中职位    |                                                            |                                                                                                    |                                                                           |
| 已暂停职位    | 招聘会场次                                                      | 招聘会测试                                                                                                    | · · · · · · · · · · · · · · · · · · ·                                     |
| 已过期职位    | 联系方式                                                       | + 新建联系信息 / 创建一个新的联系方式                                                                                                    |                                                                           |
| 所有职位     | 联系人                                                        | 联系人                                                                                                    |                                                                           |
| 回收站      | 手机号码                                                       | 手机号码                                                                                                    |                                                                           |
| 投递来的简历 - |                                                            | <u> </u>                                                                                                    | 展位预定记录员位信息记录                                                              |
| 待处理简历    | 6                                                          | 为方便企业家户操作 企业加季退完展位 诗冬以想前西                                                                                                    |                                                                           |
| 合适的简历    | E                                                          | //// with / with / instance / mither / mither / | י דיראיני אינטאאנאאיי דפוואני , פאאנאאאנאאיזאאיזאאיזאאיזאאיזאאיזאאיזאאיזא |
| 待定的简历    |                                                            |                                                                                                    |                                                                           |

8.进入展位选择界面,点选展位号并确认预定(企业可以根据实际需要挑选一个或多个合适

的展位)。

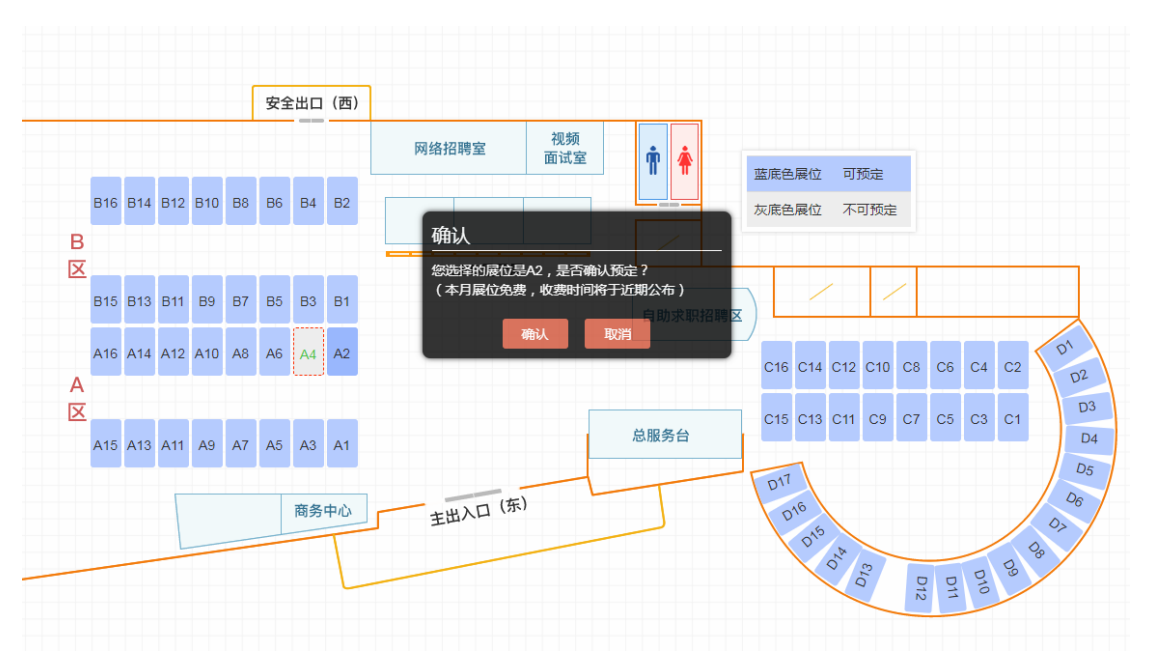

9.预定成功后将弹出提示信息,点击前往选择本场招聘会岗位信息。

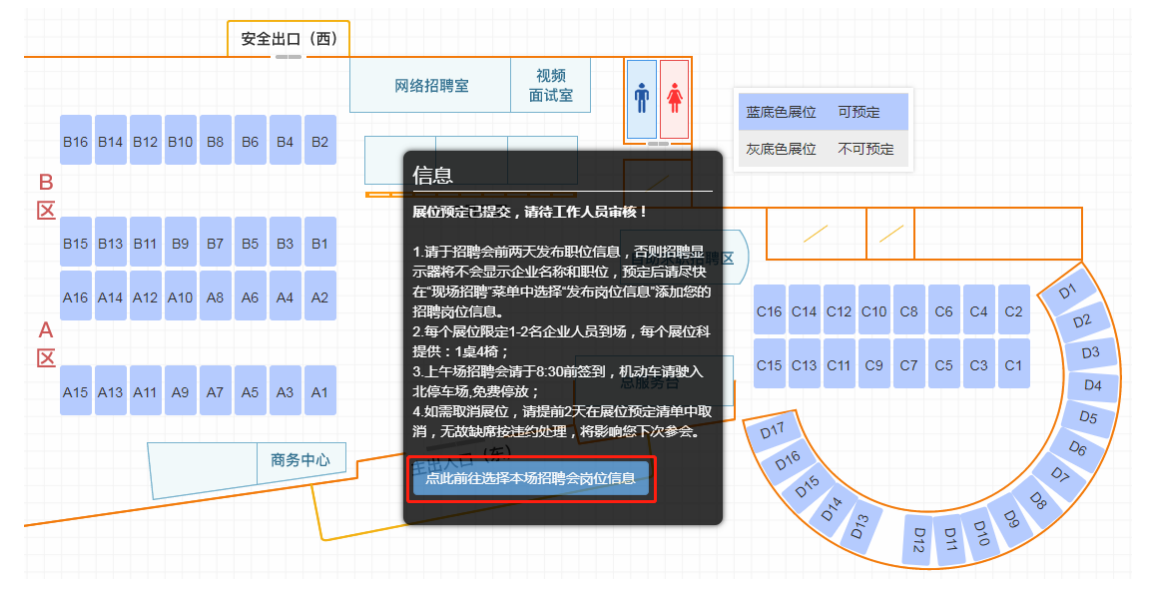

**10**.现场招聘岗位发布可从已发布的网上招聘职位中勾选,也可以点选标红处发布新的岗位, 完成后请点选提交保存。

| 実江区人力<br>Wujiang Human Reso | ]资源市场<br>urces Development |                                         | 首页    | 找工作 | 现场招聘 | 企业中心 🕶 |
|-----------------------------|----------------------------|-----------------------------------------|-------|-----|------|--------|
| 企业中心首页 🏫 现场招聘 -             | 现场岗位发布                     | 选择您在招聘会中需要招聘的岗位信息                       |       |     |      |        |
| 展位预定                        | 招聘会                        | ✓ 招聘会测试 (B1)                            |       |     |      |        |
| 展位预定清单                      |                            | - <del></del>                           |       |     |      |        |
| 岗位发布                        |                            | <ul> <li>□ 仮位</li> <li>□ 绿化工</li> </ul> |       |     |      |        |
| 岗位清单                        |                            | * 以上列出的是您当前的所有在招职位,请勾选您在招聘会中需要          | 招聘的岗位 |     |      |        |
| 职位管理 -                      |                            | *需要发布新职位?请点击这里。                         |       |     |      |        |
| 职位发布                        |                            | 提交保存                                    |       |     |      |        |
| 待审核职位 2                     |                            |                                         |       |     |      |        |
| 招聘中职位 2                     |                            |                                         |       |     |      |        |

流程到此结束,如有任何疑问欢迎拨打咨询电话: 0512-63950629、63950631 我们将尽力为 您解答!

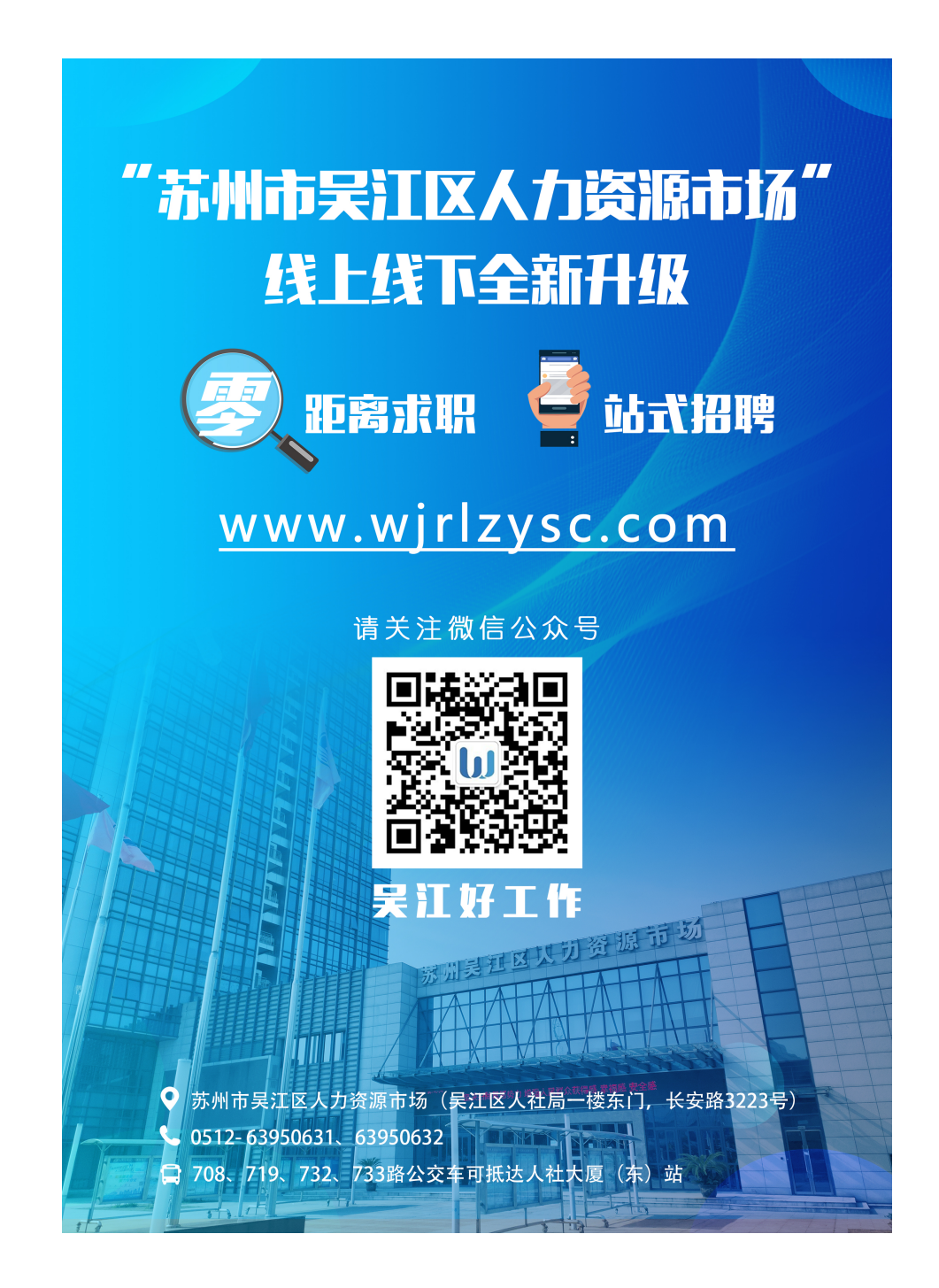